## Booking breakfast and after school club using Arbor Parent Portal:

1. From the main Parent Portal page, scroll down to the **Activities** section and click on the field with the child's name and **Clubs** in.

|                                                                                                | Sunnyville Secondary School                                                                             |                                   |                                            |                      |                                |                                            | Martin Holmes <u>Sign o</u> |
|------------------------------------------------------------------------------------------------|----------------------------------------------------------------------------------------------------|-----------------------------------|--------------------------------------------|----------------------|--------------------------------|--------------------------------------------|-----------------------------|
| 3                                                                                              | My Items 🔻                                                                                              |                                   |                                            |                      |                                |                                            |                             |
| Qui                                                                                            | ck Actions 🔻                                                                                            |                                   |                                            | Stat                 | tistics                        |                                            |                             |
| Zoe                                                                                            | e Holmes 💡                                                                                              | Attendance (2017/2018)            |                                            |                      | Star - this term               |                                            |                             |
| For                                                                                            |                                                                                                    | <b>84.2%</b>                      | <u>84.2%</u><br>60.9%                      | Year<br>Last 4 weeks | 0                              | This year: 0 points<br>Last term: 0 points |                             |
|                                                                                                |                                                                                                    | Behaviour Points - this term      | I                                          |                      | Worker of the week - this term | 1                                          |                             |
| View                                                                                           | Student Profile                                                                                         | 0                                 | This year: 0 points<br>Last term: 0 points |                      | 0                              | This year: 0 points<br>Last term: 0 points |                             |
| Guardians of Zoe                                                                               | Holmes                                                                                                  | House Points - this term          |                                            |                      | Golden Tie - this term         |                                            |                             |
| Martin Holmes<br>Sonia Holmes                                                                  |                                                                                                    | 0                                 | This year: 0 points<br>Last term: 0 points |                      | 0                              | This year: 0 points<br>Last term: 0 points |                             |
| Notices                                                                                        |                                                                                                    | Guardian Consultations            |                                            |                      |                                |                                            |                             |
| Zoe Holmes does not hav<br>recorded - click to correct                                         | re a transportation method<br>t                                                                         | No guardian consultations for Zoe | e Holmes                                   |                      |                                |                                            |                             |
| Zoe Holmes does not hav<br>correct                                                             | e a religion recorded - click to                                                                        | Overdue Assignments               |                                            |                      |                                |                                            |                             |
| Zoe Holmes does not hav<br>click to correct                                                    | e any details on hearing tests -                                                                        | Quiz (No due date)                |                                            |                      |                                |                                            |                             |
| Zoe Holmes does not hav<br>click to correct                                                    | re any details on vision tests -                                                                        | ▶ Accounts                        |                                            |                      |                                |                                            |                             |
| You have not consented t<br>Holmes - click to correct                                          | to Contact Doctor for Zoe                                                                               | Zoe Holmes: Meals                 |                                            |                      |                                |                                            | Balanc                      |
| You have not consented t<br>click to correct                                                   | to Marketing for Zoe Holmes -                                                                           | Activities                        |                                            |                      |                                |                                            |                             |
| You have not consented t<br>correct                                                            | You have not consented to Test for Zoe Holmes - click to<br>correct                                     |                                   |                                            |                      |                                |                                            |                             |
| Previous lesson ><br>08:00 - 08:10<br>Mon, 20 Aug 2018<br>Year 8: Form 8JG ><br>Finley Kennedy | Next event ><br>11:30 - 12:00<br>Mon, 20 Aug 2018<br>Second Breakfast: Sitting -<br>KS3 ><br>Room: HALL |                                   |                                            |                      |                                |                                            |                             |

2. The *All Clubs* page will list any clubs the child is currently a member of and any clubs that are currently open for them to join. Click on the appropriate club from the **Clubs open to (Child's Name)** list to open up that club's information page.

| Chloe's Clubs                     |                                                                                                    |   |
|-----------------------------------|----------------------------------------------------------------------------------------------------|---|
| Nataliia Paid Club<br>(2018/2019) | Membership Period: Term     Dates:     25 Nov 2018 - 31 Dec 2018     Membership Fee: £93.60                                                                                                    | • |
| Nataliia Paid Club<br>(2018/2019) | Membership Period: Day<br>Dates:<br>26 Nov 2018<br>28 Nov 2018<br>Membership Fee: £21.00                                                                                                    | • |
| Paid Club 111 (2018/2019)         | Membership Period: Calendar Week   Dates:   26 Oct 2018 - 28 Oct 2018   29 Oct 2018 - 04 Nov 2018   29 Oct 2018 - 11 Nov 2018   19 Nov 2018 - 12 Nov 2018   26 Nov 2018 - 02 Dec 2018   03 Dec 2018 - 09 Dec 2018   10 Dec 2018 - 16 Dec 2018   17 Dec 2018 - 23 Dec 2018   Membership Fee: £96.00 | • |
| Clubs open to Chloe               |                                                                                                    |   |
| Nataliia Paid Club<br>(2018/2019) | Timetable:   Mondays: 09:00 - 10:00 (05 Nov 2018 - 31 Aug 2019)   Wednesdays: 09:00 - 10:00 (05 Nov 2018 - 31 Aug 2019)   Fridays: 09:00 - 10:00 (05 Nov 2018 - 31 Aug 2019)   Membership Options:   Day membership: £10.50 (Per Day)   Term: £93.60 (Per Term)                                    | • |

3. The club information page will display membership and timetable information. Any existing membership of the club for the pupil will be displayed.

To sign your child up for the club simply click on **Register For This Club** in the top right-hand corner of the page.

| « Back                                                                                     | Nataliia Paid Club (2018/2019)                                                      | Attachments            |
|--------------------------------------------------------------------------------------------|-------------------------------------------------------------------------------------|------------------------|
| Club Details                                                                               |                                                                                     | Register For This Club |
| Membership Options                                                                         | Day membership: £10.50 (Per Day)<br>Term: £93.60 (Per Term)                         |                        |
| Chloe Adams's Memb                                                                         | erships                                                                             |                        |
| Day                                                                                        | Dates:<br>26 Nov 2018<br>28 Nov 2018<br>Membership Fee:<br>£0.00<br>Status:<br>Paid |                        |
| Term                                                                                       | Dates:<br>25 Nov 2018 - 31 Dec 2018<br>Membership Fee:<br>£0.00<br>Status:<br>Paid  |                        |
| Club Timetable                                                                             |                                                                                     |                        |
| Weekly Sessions                                                                            |                                                                                     |                        |
| Every Monday: 09:00 - 10:00   Scheduler     Between: 05 Nov 2018 - 31 Aug 2019   Scheduler |                                                                                     | Scheduled              |

4. From the slide over menu that will appear, choose the membership period that you like to sign the child up for - this may be a set date range, a term or the whole academic year. Next, choose the number of memberships - for example, if a termly membership has been chosen, you may want to purchase only one or two memberships.

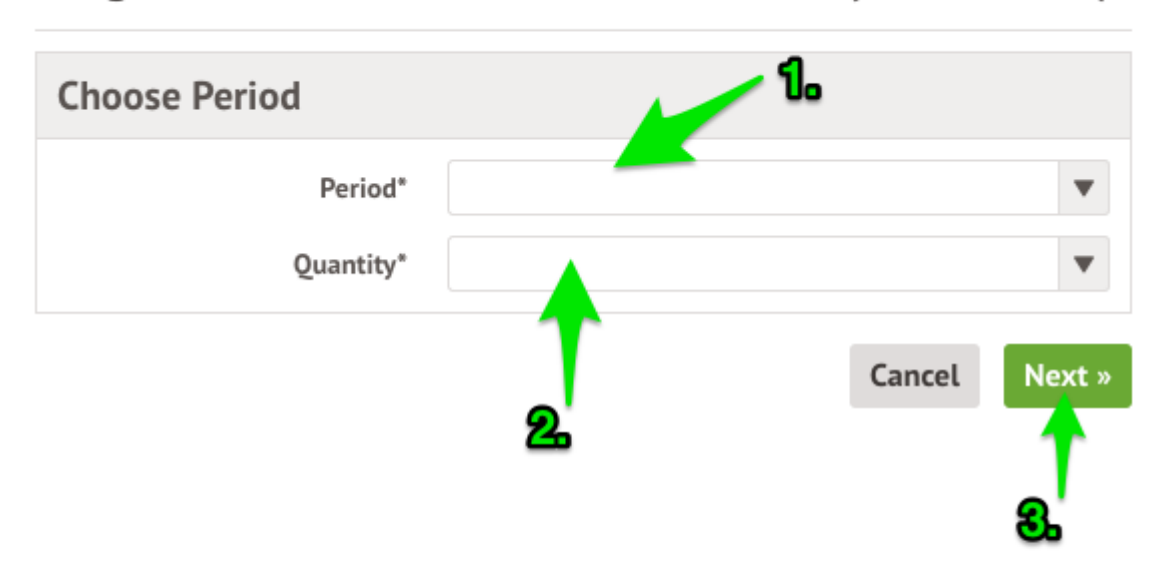

Register Zoe Holmes for Football Club (2018/2019)

5. From the next slide over menu, confirm the academic year/terms/date ranges to sign the pupil up for, then click on **Confirm Registration**.

## Register Zoe Holmes for Football Club (2018/2019)

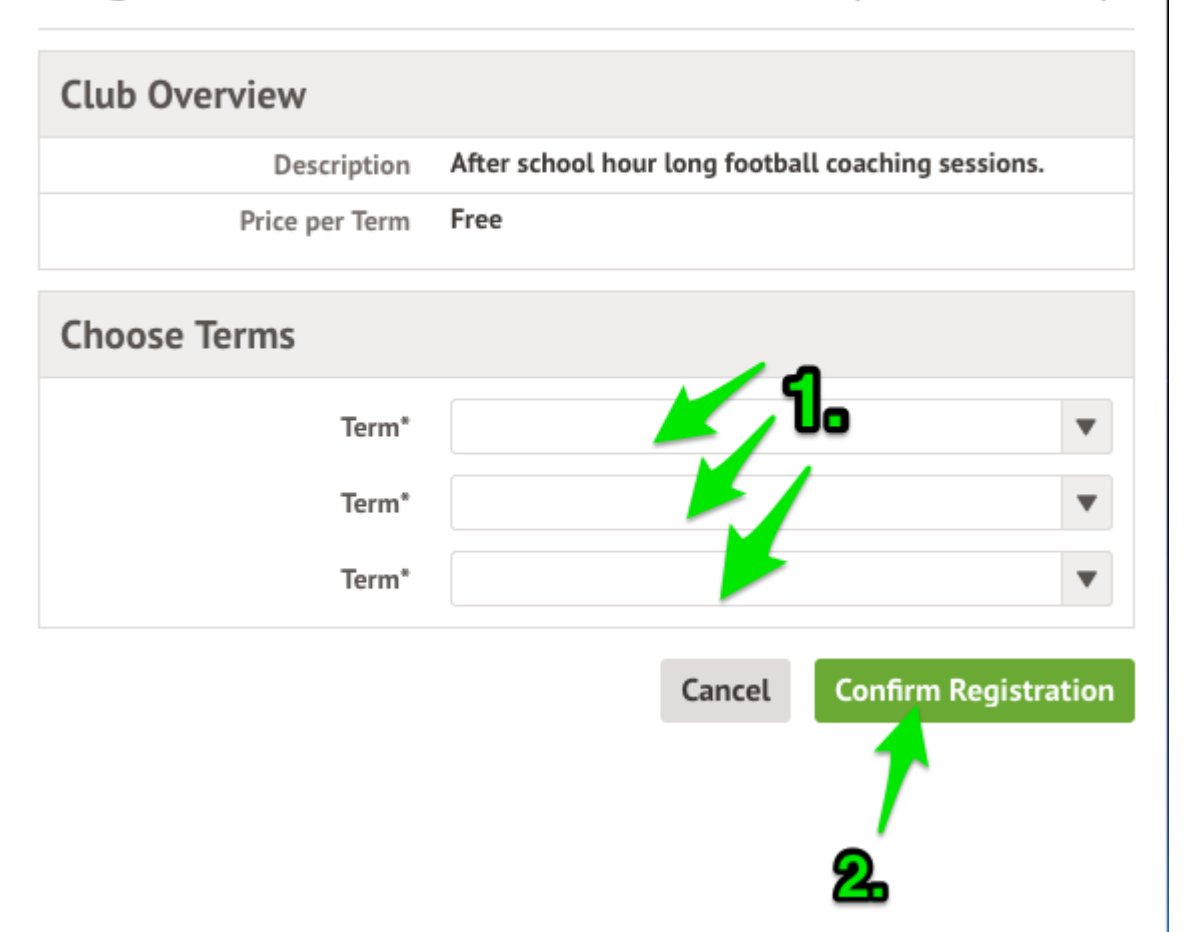